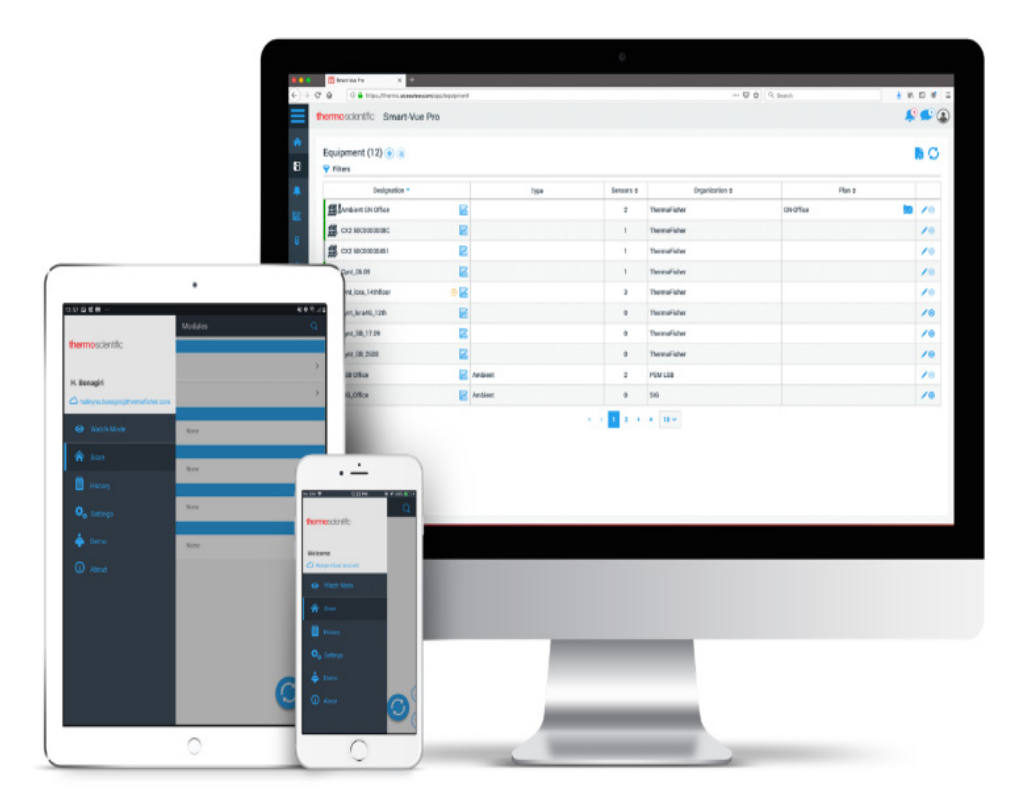

# **Smart-Vue Pro Server Installation**

### User Guide

331676H08 • Revision B • 8/26/2021

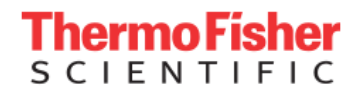

**IMPORTANT** Read this instruction manual. Failure to follow the instructions in this manual can result in damage to the unit, injury to operating personnel, and poor equipment performance.

**CAUTION** All internal adjustments and maintenance must be performed by qualified service personnel.

Material in this manual is for informational purposes only. The contents and the product it describes are subject to change without notice. Thermo Fisher Scientific makes no representations or warranties with respect to this manual. In no event shall Thermo be held liable for any damages, direct or incidental, arising from or related to the use of this manual.

© 2021 Thermo Fisher Scientific Inc. All rights reserved.

## Contents

| Notices and Safety                           | 1  |
|----------------------------------------------|----|
| Disclaimer and Limitation of Liability       | 1  |
| Safety Instructions                          | 1  |
| Introduction                                 | 2  |
| Smart-Vue Pro Server Solution                | 2  |
| About this Manual                            | 2  |
| Smart-Vue Pro Server Solution Architecture   | 2  |
| Installation Prerequisites                   |    |
| Required Server Components                   | 4  |
| .NET Framework                               | 11 |
| VcredistC++ (14.1)                           | 11 |
| SMTP Server                                  |    |
| Microsoft IIS Web Server                     |    |
| URL Rewrite Module 2.1 for IIS (x64)         |    |
| CORS Module for IIS (x64)                    | 13 |
| Application Request Routing for IIS (x64)    |    |
| SSL Certificate                              | 14 |
| Thermo Scientific Options                    |    |
| Reference Terms to Use During Installation   | 17 |
| Installing the Smart-Vue Pro Server Solution |    |
| Central API                                  |    |
| Authentication API                           |    |
| Web API                                      |    |
| Report API                                   |    |
| Alert Service                                |    |
| Using alert services with a proxy server     |    |

| Web Application                         | 32 |
|-----------------------------------------|----|
| LoRaWAN Connector                       | 36 |
| Smart-Vue Pro Domain Agent (Optional)   | 38 |
| Checking prerequisites or               |    |
| confirming your installation            | 41 |
| Upgrade Specifics                       | 42 |
| General Case                            | 42 |
| Special Cases                           | 43 |
| Moving or Updating your SSL Certificate | 43 |
| FAQ                                     | 44 |
| WEEE Compliance                         | 45 |
| Contact Information                     | 46 |

# Notices and Safety

### Disclaimer and Limitation of Liability

We are not responsible for any loss or claims by third parties which may arise through the use of this product. In particular, users must not use the product in any manner not specifically indicated by Thermo Fisher Scientific. We shall not be held liable for improper use of this product. This document is non-contractual and subject to change without notice.

### Safety Instructions

**IMPORTANT NOTE:** Do not use this product for protection or as part of an automated emergency system or as for any other application that involves protecting people and/or property. Customers and users of the products are responsible for ensuring that the product is fit for the intended use.

# Introduction

### Smart-Vue Pro Server Solution

This user guide describes procedure to install the entire Smart-Vue Pro web application and related services on a local server without any external connections to the internet or cloud.

### About this Manual

This user guide only describes the process for installing Smart-Vue Pro software on the server that will run Smart-Vue Pro. Ensure you have read and understood the installation prerequisites (refer **Installation Prerequisites**).

Here, it is assumed that certain system components are already installed in the target system. However, details on related hardware or components are beyond the scope of this guide. Refer to the relevant documentation for more information, if necessary.

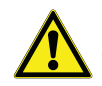

**CAUTION:** Some links to external web resources are provided in this manual for your convenience. Those links were accurate at the time of this writing though they are subject to change without notice.

### Smart-Vue Pro Server Solution Architecture

The following diagram shows an overview of the Smart-Vue Pro Server solution. Information flow is bidirectional:

- Users interact with sensors remotely via the system.
- Data logger with sensors push their data to the system for storage and access.

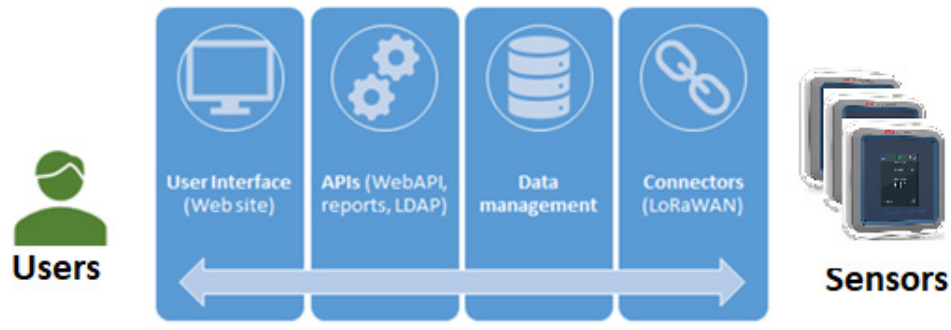

#### Smart-Vue Pro Server Components

#### Figure 1. Smart-Vue Pro Server Solution Architecture

Smart-Vue Pro Server installation therefore involves setting up the following main components:

#### **User Interface**

The web application that people use to interface with the system.

#### APIs

Various software services providing specific application features such as reports and external authentication.

#### **Data Management**

Database services for managing system and sensor data.

#### Connectors

Services that manage the wireless network devices that collect sensor data.

### **Installation Prerequisites**

Before you begin, please make sure to have the Smart Vue requirements checklist on-hand. This will ensure that all required elements are completed and documented prior to installation. Please contact Support for a copy if necessary.

This section summarizes the prerequisites for Smart-Vue Pro Server solution.

### Related Thermo Scientific Products/Services

#### Required

- Smart-Vue Pro Multitech LoRaWAN gateway, installed on the same network as the server.
- Smart-Vue Pro Quatro LoRaWAN-enabled data loggers (firmware 2.4.1 or higher).
- Smart-Vue Pro subscription license key (provided by Thermo Scientific).
- Smart-Vue Pro Customer key (provided by Thermo Scientific), a customer-specific 8-digit code to ensure solution uniqueness and security.

#### Optional

- Smart-Vue Alert (to receive alert notifications via voice call and/or SMS/text).
- Remote access for Thermo Scientific technical support.

### Server System, Hard Drive, and MS SQL Server Requirements

#### Server Requirements

- Microsoft Windows Server 2012 R2 (x64) or higher.
- RAM: minimum 8 GB / recommended 16 GB.
- Intel quad-core processor (i5 or higher, or Xeon series X5xx).
- Fixed IP address or fixed domain name.

**Note:** The domain name must be registered in your DNS server to access to the web application if you choose not to use the IP address directly.

#### Hard Drive and Microsoft SQL Server Requirements

- The Smart-Vue Pro web application and its components require about 650 MB hard drive space.
- Data storage requirements depend on the number of sensors used for data logging, the sensor read frequency and the audit trail. Here are some guidelines:

For up to 60 measurement points:

• Microsoft SQL Server 2016 Express or higher.

Note: The database size limit with Express is about 10 GB

• Enterprise quality hard drive (7200 rpm minimum).

For 60 to 2,000 measurement points:

- Microsoft SQL Server Standard 2016 or Enterprise is required.
- An enterprise SSD (or equivalent providing fast access).

#### Approximate space calculations

- 60 measurement points = 1 GB/yr.
- 1,000 measurement points = 10 GB/yr.
- 2,000 measurement points = 20 GB/yr.

**CAUTION:** The maximum database size for a single Smart-Vue Pro Server solution instance is 2 TB. This corresponds to 2,000 measurement points with a reading interval of 1 minute for 10 years.

### Specific Requirements for LDAP

- 1 LDAP Server available
- 1 group containing all users with "User" role
- 1 group containing all users with "Application Manager" role
- Optional (if the server is already in the domain, this is not absolutely necessary):
  - 1 "guest" user without any privileges, but with access to the Active Directory (no password expiration)

### Note regarding proxy servers and alert services

If your network uses a proxy server to grant users access to external sites, then you must also grant access to the solution's Windows service "Smart Vue pro Alerting System", the service that interfaces with the solution's Smart Vue pro Alert notification platform.

Proxy server considerations are discussed in "Using alert services with a proxy server".

### **Required Server Components**

The following components must already be installed on your system. They are not part of the Smart-Vue Pro Server installation procedure.

### Microsoft SQL Server 2016 or Higher

Smart-Vue Pro requires access to Microsoft SQL Server.

If you plan to install multiple instances of Smart-Vue Pro, there are two possible options:

• If the Smart-Vue Pro versions are different, you must also deploy multiple instances of SQL Server.

• If the Smart-Vue Pro versions are the same, you may create numerous companies with a single instance of SQL Server.

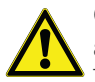

**CAUTION:** Some links to external web resources are provided in this manual for your convenience. Those links were accurate at the time of this writing though they are subject to change without notice. The instructions here apply to the installation of one SQL Server instance.

- 1. Launch the SQL Server installation from the provided media.
- 2. Choose Custom in the following window.

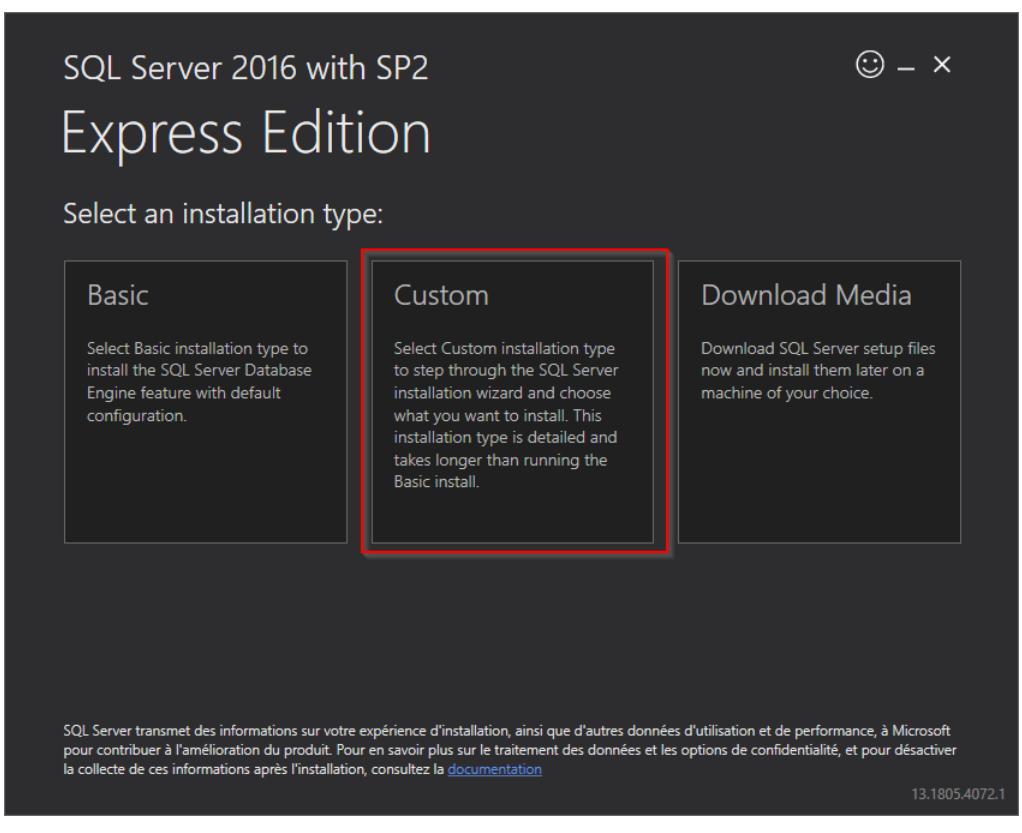

Figure 2. SQL Server Installation

3. Select the first option (1): New SQL Server stand-alone installation.

| 🕈 SQL Server Installation Center                              |                                                                                                    | - 🗆 X                                                                                                    |
|---------------------------------------------------------------|----------------------------------------------------------------------------------------------------|----------------------------------------------------------------------------------------------------|
| Planning<br>Installation<br>Maintenance<br>Tools<br>Resources | 1 🐮                                                                                                    | New SQL Server stand-alone installation or add features to an existing installation<br>Launch a wizard to install SQL Server 2016 in a non-clustered environment or to add<br>features to an existing SQL Server 2016 instance.<br>Install SQL Server Management Tools<br>Launch a download page that provides a link to install SQL Server Management Studio,<br>SQL Server command-line utilities (SQLCMD and BCP), SQL Server PowerShell provider,<br>SQL Server Dorthers Turing Advicer A internet comparison to required the   |
| Options                                                       | R Contraction of the second second se | Install SQL Server Data Tools Install SQL Server Data Tools Launch a download page that provides a link to install SQL Server Data Tools (SSDT), SSDT provides Visual Studio integration including project system support for Azure SQL Database, the SQL Server Database Engine, Reporting Services, Analysis Services and Integration Services. An internet connection is required to install SSDT. Upgrade from a previous version of SQL Server Launch a wizard to upgrade a previous version of SQL Server to SQL Server 2016. |
|                                                               |                                                                                                    |                                                                                                    |
| Microsoft" SQL Server" 2016                                   |                                                                                                    |                                                                                                    |

#### Figure 3. New SQL Server stand-alone installation

4. Follow installation and configuration instructions provided by Microsoft for this component.

| SQL Server 2016 Setup                                                                                                    |                                                                                                    | ×                  |  |  |  |
|----------------------------------------------------------------------------------------------------|----------------------------------------------------------------------------------------------------|--------------------|--|--|--|
| To install SQL Server 2016, y                                                                                                    | rou must accept the Microsoft Software License Terms.                                                                                                    |                    |  |  |  |
| License Terms<br>Global Rules<br>Microsoft Update<br>Product Updates<br>Install Setup Files<br>Install Rules<br>Feature Selection<br>Feature Rules<br>Feature Configuration Rules<br>Installation Progress<br>Complete | MICROSOFT SOFTWARE LICENSE TERMS<br>MICROSOFT SQL SERVER 2016 EXPRESS<br>These license terms are an agreement between Microsoft Corporation (or based on where you<br>live, one of its affiliates) and you. Please read them. They apply to the software named above,<br>which includes the media on which you received it, if any. The terms also apply to any<br>Microsoft<br>• updates,<br>• supplements,<br>• Internet-based services. and |                    |  |  |  |
|                                                                                                    | Copy<br>☑ I accept the license terms.<br>SQL Server 2016 transmits information about your installation experience, as well as other usage and<br>performance data, to Microsoft to help improve the product. To learn more about SQL Server 2016 of<br>processing and privacy controls, please see the <u>Privacy Statement</u> .                                                                                                    | Print<br>d<br>data |  |  |  |
|                                                                                                    | < Back Next > Can                                                                                                    | icel               |  |  |  |

#### Figure 4. License Terms

| 5. Se | elect the | features | shown | below | (2): |  |
|-------|-----------|----------|-------|-------|------|--|
|-------|-----------|----------|-------|-------|------|--|

| 髋 SQL Server 2016 Setup                                                                                                    |                                                                                                    |                                                                  | - 🗆 X                                                                                                    |  |  |  |  |
|----------------------------------------------------------------------------------------------------|----------------------------------------------------------------------------------------------------|------------------------------------------------------------------|----------------------------------------------------------------------------------------------------|--|--|--|--|
| Feature Selection Select the Express features to i                                                                                                    | nstall.                                                                                                    |                                                                  |                                                                                                    |  |  |  |  |
| License Terms<br>Global Rules<br>Microsoft Update<br>Product Updates<br>Install Setup Files<br>Install Rules<br>Feature Rules<br>Instance Configuration<br>Server Configuration<br>Database Engine Configuration<br>Feature Configuration Rules<br>Installation Progress<br>Complete | Instance Features<br>☐ Database Engine Services<br>☐ SQL Server Replication<br>Shared Features<br>☐ SQL Client Connectivity S<br>Redistributable Features | sock                                                             | Feature description:         Includes SQL Server Native Client (ODBC / OLE DB) SDK for database application development.         Prerequisites for selected features:         Already installed:         Windows PowerShell 3.0 or higher         Microsoft .NFT Framework 4.6         Disk Space Requirements         Drive C: 1058 MB required, 34107 MB available |  |  |  |  |
|                                                                                                    | Select All Unselect All<br>Instance root directory:<br>Shared feature directory:<br>Shared feature directory (x86):                                       | C:\Program Files\M<br>C:\Program Files\M<br>C:\Program Files (x8 | icrosoft SQL Server\<br>icrosoft SQL Server\<br>36)\Microsoft SQL Server\<br>< Back Next > Cancel                                                                                                    |  |  |  |  |

#### Figure 5. Feature Selection

**CAUTION:** Some links to external web resources are provided in this manual for your convenience. Those links were accurate at the time of this writing though they are subject to change without notice. You may change the target of your installation directory and define another disk if necessary.

6. Configure the instance name of your SQL Server (Default instance):

| 髋 SQL Server 2016 Setup             |                                      |                                                                                 |                 |                 | -       | -    |       | $\times$ |
|-------------------------------------|--------------------------------------|---------------------------------------------------------------------------------|-----------------|-----------------|---------|------|-------|----------|
| Instance Configuration              | 1                                    |                                                                                 |                 |                 |         |      |       |          |
| Specify the name and instance       | ID for the instance of S             | QL Server. Instance ID I                                                        | pecomes part of | the installatio | n path. |      |       |          |
|                                     |                                      |                                                                                 |                 |                 |         |      |       |          |
| License Terms                       | <ul> <li>Default instance</li> </ul> |                                                                                 |                 |                 |         |      |       |          |
| Global Rules                        | O Named instance:                    | MSSQLSERVER                                                                     |                 |                 |         |      |       |          |
| Microsoft Update<br>Product Updates |                                      |                                                                                 |                 |                 |         |      |       |          |
| Install Setup Files                 | Instance ID:                         | MSSOL SERVER                                                                    |                 |                 |         |      |       | _        |
| Install Rules                       | instance ib.                         | MISIQUSEIVEN                                                                    |                 |                 |         |      |       |          |
| Feature Selection                   | COL Comme dimension                  | C) Des serves Films) Mis                                                        |                 | AMECOLID M      |         |      |       |          |
| Feature Rules                       | SQL Server directory:                | SQL Server directory: C:\Program Files\Microsoft SQL Server\MSSQL13.MSSQLSERVER |                 |                 |         |      |       |          |
| Server Configuration                | Installed instances:                 |                                                                                 |                 |                 |         |      |       |          |
| Database Engine Configuration       | Instance Name                        | Instance ID                                                                     | Features        | Editio          | n       | Vers | ion   | _        |
| Feature Configuration Rules         |                                      |                                                                                 |                 |                 |         |      |       |          |
| Installation Progress<br>Complete   |                                      |                                                                                 |                 |                 |         |      |       |          |
|                                     |                                      |                                                                                 |                 |                 |         |      |       |          |
|                                     |                                      |                                                                                 |                 |                 |         |      |       |          |
|                                     |                                      |                                                                                 |                 |                 |         |      |       |          |
|                                     |                                      |                                                                                 |                 |                 |         |      |       |          |
|                                     |                                      |                                                                                 |                 |                 |         |      |       |          |
|                                     |                                      |                                                                                 |                 | < Back          | Next >  |      | Cance | I        |
|                                     |                                      |                                                                                 |                 |                 |         |      |       |          |

#### Figure 6. Instance Configuration

7. Check your server collation: SQL\_Latin1\_General\_CP1\_CI\_AS:

| 髋 SQL Server 2016 Setup                                                                                                    |                                                                                                    | _        |           | $\times$ |
|----------------------------------------------------------------------------------------------------|----------------------------------------------------------------------------------------------------|----------|-----------|----------|
| Server Configuration                                                                                                    |                                                                                                    |          |           |          |
| specify the service accounts and                                                                                                    | conation configuration.                                                                                                    |          |           |          |
| License Terms<br>Global Rules<br>Product Updates<br>Install Setup Files<br>Install Rules<br>Feature Selection<br>Feature Rules<br>Instance Configuration<br><b>Server Configuration</b><br>Database Engine Configuration<br>Reporting Services Configuration<br>Consent to install Microsoft R<br>Feature Configuration Rules<br>Installation Progress<br>Complete | Service Accounts         Collation           Database Engine:         SQL_Latin1_General_CP1_CI_AS           Latin1-General, case-insensitive, accent-sensitive, kanatype-insensitive, width-insensitive for Unicode Data, SQL Server Sort Order 52 on Code Page 1252 for non-Unicode Data | <u> </u> | ustomize. | ·        |
|                                                                                                    | < Back Next >                                                                                                    |          | Cancel    |          |

#### Figure 7. Server Configuration

This setting specifies how the database engine handles character data. It should be left at the default Microsoft SQL Server setting (notably with characters being "case-insensitive" and "accent-sensitive").

8. Modify the Database Engine Configuration:

| 12                                                                               | SQL                                                                       | Server 2012     | Setup           |                     |                                                 | _                            |                          | x  |
|----------------------------------------------------------------------------------|---------------------------------------------------------------------------|-----------------|-----------------|---------------------|-------------------------------------------------|------------------------------|--------------------------|----|
| Database Engine Confi                                                            | guration                                                                  |                 | data disectaria |                     |                                                 |                              |                          |    |
| specify Database Engine autre                                                    | nication security mode, admi                                              | inistrators and | data directorie | э.                  |                                                 |                              |                          |    |
| Setup Support Rules<br>Product Key                                               | Server Configuration Dat                                                  | ita Directories | FILESTREAM      | for the Database En | gine.                                           |                              |                          |    |
| License Terms<br>Setup Role<br>Feature Selection                                 | Authentication Mode                                                       | tion mode       |                 |                     |                                                 |                              |                          | _  |
| Installation Rules<br>Instance Configuration                                     | Mixed Mode (SQL Server authentication and Windows authentication)         |                 |                 |                     |                                                 |                              |                          |    |
| Disk Space Requirements<br>Server Configuration<br>Database Engine Configuration | Speciny the password for the SQL Serve System administrator (sa) account. |                 |                 |                     |                                                 |                              |                          |    |
| Error Reporting<br>Installation Configuration Rules                              | Confirm password:                                                         | inistrators —   |                 |                     |                                                 |                              |                          |    |
| Ready to Install<br>Installation Progress<br>Complete                            | /                                                                         |                 |                 |                     | SQL Server at<br>have unrestri<br>to the Databa | dminis<br>icted a<br>ase Enj | trator<br>ccess<br>gine. | rs |
|                                                                                  | Add Current User Add Remove                                               |                 |                 |                     |                                                 |                              |                          |    |
|                                                                                  |                                                                           | [               | < Back          | Next >              | Cancel                                          |                              | Help                     |    |

Figure 8. Database Engine Configuration

Under Authentication mode, choose "Mixed Mode".

- Mixed mode enables both Windows Authentication and SQL Server Authentication.
- The Smart-Vue Pro application uses only SQL authentication.

Enter an SQL Server account login/password.

- This SQL account must be able to create, modify, and delete databases (dbcreator role). You may configure applications with an "sa" account.
- 9. You may change the "Data directories" to store the data to another disk, depending on your needs.

| 髕 SQL Server 2016 Setup                                                                                                    |                                                                                                    | -                                                                                                    | o x                                                                                                    |
|----------------------------------------------------------------------------------------------------|----------------------------------------------------------------------------------------------------|----------------------------------------------------------------------------------------------------|----------------------------------------------------------------------------------------------------|
| Database Engine Config                                                                                                    | guration                                                                                                    |                                                                                                    |                                                                                                    |
| Specify Database Engine auther                                                                                                    | ntication security mode, administr                                                                                                    | ators, data directories and TempDB settings.                                                                                                    |                                                                                                    |
| License Terms<br>Global Rules<br>Microsoft Update<br>Product Updates<br>Install Setup Files<br>Install Rules<br>Feature Selection<br>Feature Rules<br>Instance Configuration<br>Server Configuration<br>Database Engine Configuration<br>Feature Configuration Rules<br>Installation Progress<br>Complete | Server Configuration Data Dir<br>Data root directory:<br>System database directory:<br>User database directory:<br>User database log directory:<br>Backup directory: | rectories TempDB User Instances FILESTREAM  C:\Program Files\Microsoft SQL Server\ C:\Program Files\Microsoft SQL Server\MSSQL13.MSSQLSERVER  C:\Program Files\Microsoft SQL Server\MSSQL13.MSSQLSERVEF  C:\Program Files\Microsoft SQL Server\MSSQL13.MSSQLSERVEF  C:\Program Files\Microsoft SQL Server\MSSQL13.MSSQLSERVEF | Image: second second se |
| ·                                                                                                    |                                                                                                    | < <u>B</u> ack <u>N</u> ext >                                                                                                    | Cancel                                                                                                    |

Figure 9. Database Engine Configuration

10. Complete the installation procedure.

| 髕 SQL Server 2016 Setup                                                                                                    |                                                                | -      |   |        | × |
|----------------------------------------------------------------------------------------------------|----------------------------------------------------------------|--------|---|--------|---|
| Installation Progress                                                                                                    |                                                                |        |   |        |   |
| License Terms<br>Global Rules<br>Microsoft Update<br>Product Updates<br>Install Setup Files<br>Install Rules<br>Feature Selection<br>Feature Rules<br>Instance Configuration<br>Server Configuration<br>Database Engine Configuration<br>Feature Configuration Rules<br>Installation Progress<br>Complete | Install_sql_engine_core_shared_Cpu64_Action : InstallFinalize. |        |   |        |   |
|                                                                                                    |                                                                | Next > | ( | Cancel |   |

#### **Figure 10. Installation Progress**

**CAUTION:** Thermo Scientific recommends that you install SQL Server Management Studio to manage databases.

| 髋 SQL Server 2016 Setup                      |                                                                                       |                                                        | -        |       | ×        |
|----------------------------------------------|---------------------------------------------------------------------------------------|--------------------------------------------------------|----------|-------|----------|
| Complete<br>Your SQL Server 2016 installatio | n completed successfully with product upd                                             | lates.                                                 |          |       |          |
| License Terms<br>Global Rules                | Information about the Setup operation or                                              | r possible next steps:                                 |          |       |          |
| Microsoft Update                             | Feature                                                                               | Status                                                 |          |       | <u>^</u> |
| Product Updates                              | Database Engine Services                                                              | Succeeded                                              |          |       |          |
| Install Setup Files                          | SQL Browser                                                                           | Succeeded                                              |          |       |          |
|                                              | SQL Writer                                                                            | Succeeded                                              |          |       |          |
| Install Rules                                | SQL Client Connectivity                                                               | Succeeded                                              |          |       |          |
| Feature Selection                            | Setup Support Files                                                                   | Succeeded                                              |          |       | ~        |
| Feature Rules                                |                                                                                       |                                                        |          |       |          |
| Instance Configuration                       |                                                                                       |                                                        |          |       |          |
| Server Configuration                         | Details:                                                                              |                                                        |          |       |          |
| Database Engine Configuration                |                                                                                       |                                                        |          |       |          |
| Feature Configuration Rules                  |                                                                                       |                                                        |          |       |          |
| Installation Progress                        | Due due ( IV- de (                                                                    |                                                        |          |       |          |
| Complete                                     | Product Update:<br>Product Update has successfully ann                                | lied KB 3182545 < http://support.micros                | off.com/ | 2id=  |          |
|                                              | <u>3182545&gt;</u> . These updates have set the pate                                  | the level of the Setup operation to 13.1.4001.0.       |          |       |          |
|                                              | ,<br>Summary log file has been saved to the fo                                        | llowing location:                                      |          |       |          |
|                                              | <u>C:\Program Files\Microsoft SQL Server\13</u><br>\Summary_MyOceaviewServer_20191129 | 80\Setup Bootstrap\Log\20191129_154224<br>9_154224.txt |          |       |          |
|                                              |                                                                                       |                                                        |          | Close |          |

#### Figure 11. Completion Page

### .NET Framework

Smart-Vue Pro has been validated to work with .NET Framework 4.8, which you may download from the Microsoft website: https://dotnet.microsoft.com/download/dotnet-framework/net48 Follow installation and configuration instructions provided by Microsoft for this component.

### VcredistC++ (14.1)

LoRaWAN protocol component requires VcredistC++ package (14.1). to work, you may download from the Microsoft website: https://aka.ms/vs/16/release/vc\_redist.x64.exe

Follow installation and configuration instructions provided by Microsoft for this component.

### SMTP Server

Smart-Vue Pro sends messages via an e-mail server at the client site. This includes messages to the solution administrator as well as to various users for alert notifications. A login and password may be required to send mail. The SMTP server is generally not on the same physical server as the Smart-Vue Pro solution.

SMTP set up requires the following information:

| Default Port                                                               | 25 / 587 / or other specific port                                                                       |  |  |
|----------------------------------------------------------------------------|----------------------------------------------------------------------------------------------------|--|--|
| SSL                                                                        | True / False (depending on your system)                                                                 |  |  |
| Server Name                                                                | smtp.yourdomain.com                                                                                     |  |  |
| Login / Password                                                           | SMTP servers generally require a login name and password                                                |  |  |
| Default Sender Email         svp_onpremise@thermofisher.com ( for Example) |                                                                                                    |  |  |
|                                                                            | <b>Note:</b> Make sure you do not use thermofisher.com or smartvuepro.com for the default sender email. |  |  |

**CAUTION:** If you choose to use Gmail as your SMTP server, remember to configure your Google Account Settings to allow other applications to send e-mail.

### Microsoft IIS Web Server

Smart-Vue Pro uses Microsoft IIS (Internet Information Services) 10 or higher.

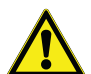

**CAUTION:** The web site must be deployed before you start SmartVuePro Windows services. It is highly recommended that you use a fixed IP address rather than a domain name for the application server.

You must add the Web Server (IIS) role in the Windows Server Manager, as described below. Do not change the default settings:

- 1. Select Start -> Server Manager (+ R -> appwiz.cpl).
- 2. Select Manage -> Add Roles and Features.
- 3. In the Add Roles and Features wizard, click Next until the Server Roles page appears.

4. Select the role "Web Server (IIS), then click Next.

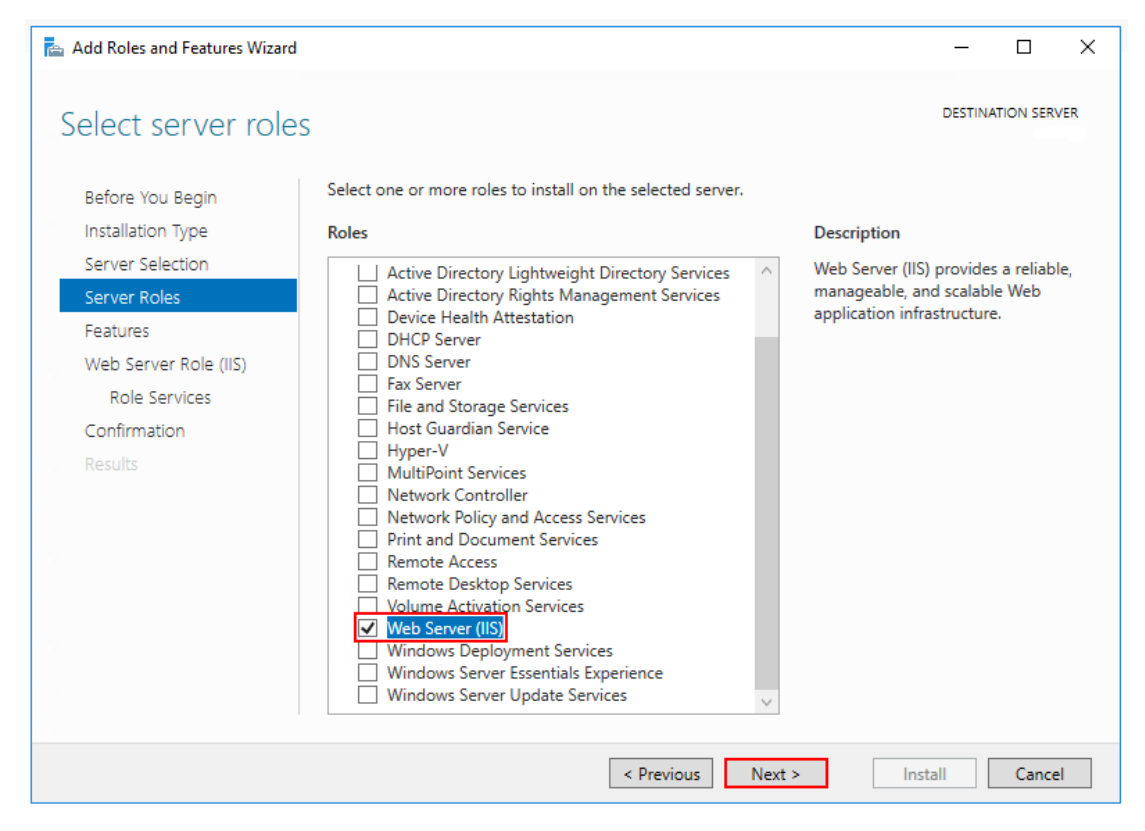

#### Figure 12. Server Roles

5. Click on Next -> Finish.

### URL Rewrite Module 2.1 for IIS (x64)

Microsoft URL Rewrite Module 2.1 provides a rule-based rewriting mechanism for changing requested URLs before they are processed by the web server and for modifying response content before it gets served to HTTP clients. This plug-in must be installed for Smart-Vue Pro web app.

Download link: https://www.iis.net/downloads/microsoft/url-rewrite

### CORS Module for IIS (x64)

The Microsoft IIS CORS Module is an extension that enables web sites to support the CORS (Cross-Origin Resource Sharing) protocol.

Download link: https://go.microsoft.com/fwlink/?linkid=862444

### Application Request Routing for IIS (x64)

IIS Application Request Routing (ARR) 3 enables Web server administrators, hosting providers, and Content Delivery Networks (CDNs) to increase Web application scalability and reliability through rule-based routing, client and host name affinity, load balancing of HTTP server requests, and distributed disk caching.

Download link: https://go.microsoft.com/fwlink/?LinkID=615136

"ARR depends on URL Rewrite Module 2.1 for IIS (x64). Ensure URL Rewrite is installed prior to installing ARR".

### SSL Certificate

An SSL certificate enables your site to function with the secure HTTPS protocol. Smart-Vue Pro requires the certificate to be installed on the solution server (in PFX format, with password). The certificate is provided for a given domain name.

The name of the PFX file should be the same as the domain name.

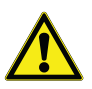

**CAUTION:** The following web references provide detailed instructions for converting certificates and setting up an SSL certificate in IIS 10.

https://www.digicert.com/kb/csr-creation-ssl-installation-iis-10.htm

#### **IMPORTANT:**

- 1. Before proceeding with installation, you must create a folder: C:\[Program\_files\_folder]\Smart-Vue Pro\ssl
- 2. Copy \*.pfx into this folder
- 3. In "SSL certificate file path" you must enter: ..\ssl\<MYCERTIFICATE>.pfx
- 1. Install the PFX by double-clicking on the PFX file and selecting installation on the local Machine. This launches the Certificate Import Wizard:

| ~ | 🖉 Certificate Import Wizard                                                                                                    | × |
|---|----------------------------------------------------------------------------------------------------|---|
|   | Welcome to the Certificate Import Wizard                                                                                                    |   |
|   | This wizard helps you copy certificates, certificate trust lists, and certificate revocation<br>lists from your disk to a certificate store.                                                                                                    |   |
|   | A certificate, which is issued by a certification authority, is a confirmation of your identity<br>and contains information used to protect data or to establish secure network<br>connections. A certificate store is the system area where certificates are kept. |   |
|   | Store Location                                                                                                    |   |
|   | O Current User                                                                                                    |   |
|   | <ul> <li>Local Machine</li> </ul>                                                                                                    |   |
|   | To continue, click Next.                                                                                                    |   |
|   |                                                                                                    |   |
|   |                                                                                                    |   |
|   |                                                                                                    |   |
|   | Sector Cancel                                                                                                    |   |
|   |                                                                                                    |   |

Figure 13. SSL certificate import on Local Machine

#### 2. Click on Next.

3. Enter or confirm the complete path and file name.

| ÷ | Certificate Import Wizard                                                                                                    | ×   |
|---|----------------------------------------------------------------------------------------------------|-----|
|   | File to Import<br>Specify the file you want to import.                                                                                          |     |
|   | File name:                                                                                                    |     |
|   | Note: More than one certificate can be stored in a single file in the following formats:<br>Personal Information Exchange- PKCS #12 (.PFX,.P12) |     |
|   | Cryptographic Message Syntax Standard-PKCS #7 Certificates (.P7B)<br>Microsoft Serialized Certificate Store (.SST)                              |     |
|   |                                                                                                    |     |
|   |                                                                                                    |     |
|   |                                                                                                    |     |
|   | Next Can                                                                                                    | cel |

#### Figure 14. Select File Path of SSL Certificate

4. Click on **Next** and enter the password.

| Privat | e key protection                                                                                                    |
|--------|----------------------------------------------------------------------------------------------------|
| Т      | o maintain security, the private key was protected with a password.                                                                        |
| т      | ype the password for the private key.                                                                                                    |
| P      | assword:                                                                                                    |
|        |                                                                                                    |
|        | Display Password                                                                                                    |
| I      | mport options:                                                                                                    |
|        | Enable strong private key protection. You will be prompted every time the private key is used by an application if you enable this option. |
|        | Mark this key as exportable. This will allow you to back up or transport your keys at a later time.                                        |
|        | Protect private key using virtualized-based security(Non-exportable)                                                                       |
|        | Include all extended properties.                                                                                                    |

Figure 15. Providing SSL Password

### Thermo Scientific Options

### Smart-Vue Alert (External Alert Platform)

Smart-Vue Alert is an internet-based alert platform that is used to notify people in the event of alarms, such as a temperature value going outside the programmed range. Notifications are sent to users via Smart-Vue Alert by voice call and/or SMS-text message (e-mail notifications are integrated into Smart-Vue Pro by default and sent directly via the network's SMTP server).

Smart-Vue Alert service access URL: https://alert.smartvueconnect.com

### Smart-Vue Pro Domain Agent (LDAP)

This Microsoft Windows service provided by Thermo Scientific enables the Smart-Vue Pro authentication mechanism to interface with an external domain controller, namely LDAP.

For this, the LDAP server must be set up with two Active Directory groups:

- One group containing all future application users with a "User" profile in Smart-Vue Pro.
- Another group containing all future "Application Manager" users in Smart-Vue Pro.

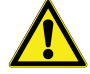

Note: Refer Access to Various Ports regarding terms to use during installation.

All the components related to the Smart-Vue Pro Server i.e., Application server, LDAP Server Domain, users/groups configured for LDAP mode have to be hosted in the same domain and same domain's LDAP server has to be defined in appsettings.json.

To configure any eternal Authentication Mode (like LDAP) in the Smart-Vue Pro Server solution, it is mandatory that, there should be at least an existing user as App Manager with internal authentication mode.

### Reference Terms to Use During Installation

For reference purposes, we will use the following terms to describe certain details during installation.

**CAUTION:** The examples in the right-hand column below must be changed to correspond to your system.

### General

#### Table 1. General Information

| Description                                | Example (adapt for your system)                                  |
|--------------------------------------------|------------------------------------------------------------------|
| Domain name server                         | mydomain.com                                                     |
| Your website / Application server name     | www. <hostname>.<domain name="">.com</domain></hostname>         |
| SSL certificate associated with the domain | mycertificate.pfx                                                |
| SSL certificate password                   | mycertificate_pwd                                                |
| SQL Server instance name                   | SRV-DB                                                           |
| SQL account for that SQL Server instance   | Login:yourname<br>Password:your_password                         |
| Customer key                               | 12345678                                                         |
| SMTP server                                | smtp.server.com                                                  |
| SMTP server account                        | User name:smtp_user<br>Password:smtp_password                    |
| Admin email/ Support email                 | Any valid email address, that is compatible with the SMTP server |

### When using Smart-Vue Pro Domain Agent (for LDAP)

#### Table 2. Smart-Vue Pro Domain Agent (for LDAP)

| Description                                   | Example (adapt for your system) |
|-----------------------------------------------|---------------------------------|
| Active Directory server                       | My_LDAP_domain                  |
| Optional: an appoint for appopring the domain | LDAP login:myLDAP_login         |
| Optional. an account for accessing the domain | Password:myLDAP_password        |
| Group containing "Users"                      | LDAP_Users                      |
| Group containing "Application Managers"       | LDAP_AppManagers                |

### Access to Various Ports

The ports below are used by various components in the Smart-Vue Pro Server solution.

#### Table 3. Access to the ports

| Item               | Requirements                                                                                         |  |  |  |
|--------------------|----------------------------------------------------------------------------------------------------|--|--|--|
| Client             | Access to web application via browser with HTTP(s): open ports 80 and 443                            |  |  |  |
| Server and Gateway | LoRaWAN gateway connection on UDP port 1700 with ping less than 200 ms                               |  |  |  |
| Server and Gateway | DNS Server available if the gateway needs access to a URL instead of an IP address                   |  |  |  |
| SMTP Server        | Server name and port (default 25)                                                                    |  |  |  |
| SQL Server         | TCP port 1433 and UDP port 1434 must be opened if SQL Server is installed on another server computer |  |  |  |
| Server             | If Smart-Vue Alert is used, access is needed to https://alert.smartvueconnect.com/ (port 443)        |  |  |  |

# Installing the Smart-Vue Pro Server Solution

The Smart-Vue Pro Server installation procedure involves installing several separate software packages. Each package is simple and straightforward to install, but you must be careful to enter the correct information in the setup wizards as described in this chapter. You will see that much of the same information simply needs to be entered into the different installation wizards.

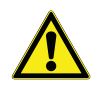

**CAUTION:** Microsoft Windows considers these components just like any other application in the system. You may therefore remove and reinstall them easily if necessary.

Here is a summary of the components for Smart-Vue Pro Server solution:

#### Table 4. Components for Smart-Vue Pro Server Solution

| Name                       | Description                                                                                                    |
|----------------------------|----------------------------------------------------------------------------------------------------|
| Required                   |                                                                                                    |
| Authentication API         | Integrated authentication mechanism                                                                                |
| Central API                | Manage module lifecycle and company account                                                                        |
| Web API                    | API used by the web application                                                                                    |
| Report API                 | Report generating tools                                                                                            |
| Web application            | The user interface for Smart-Vue Pro                                                                               |
| LoRaWAN connector          | Handles the interface between the LoRaWAN network and Smart-Vue Pro                                                |
| Alert service              | Smart-Vue Alert external alert service enabling the system to notify users by voice call and/or SMS-text messages. |
| Optional                   |                                                                                                    |
| Smart-Vue Pro Domain Agent | Authentication component for integrating your corporate LDAP authentication into Smart-Vue Pro.                    |

For your convenience, you may wish to copy the installation files provided to you by Thermo Scientific into a folder on the server's hard drive. You could create a folder for this, such as: C:\[InstallFolderName]

We will use this as a reference in the following sections, but you must use the real folder name for your installation.

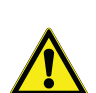

IMPORTANT: You can use the default folder path for installation or before proceeding with installation for every installer, create a folder with installer name: C:[Program-Files\_folder]\Smart-Vue Pro \[Installer name]

**CAUTION:** In the following sections, some field values contain your own specific information, and others must be entered as shown. To avoid confusion, any field values that must be entered as shown are indicated in bold and with quotation marks, like this: "true".

### Central API

Then proceed as follows:

- 1. Locate and launch the package "Smart-Vue Pro-CentralServer.msi".
- 2. Accept the Terms and Conditions for using the application.
- 3. Choose an installation folder.
- 4. Fill in the various application keys.

| 🕼 Smart-Vue Pro Central Server Setup        | ×      |
|---------------------------------------------|--------|
| Customer key                                |        |
| 12345678                                    |        |
| Application URL                             |        |
| https://mydomain.com                        |        |
| SmartAlert URL                              |        |
| https://alert.smartvueconnect.com/oap/rest/ |        |
|                                             |        |
|                                             |        |
|                                             |        |
|                                             |        |
| Back Next                                   | Cancel |

#### Figure 16. Smart-Vue Pro Central Server Setup installation: Fill application Keys

Customer key Enter your 8-digit customer key (provided by Thermo Scientific).

**Application URL** Enter the URL of the server where the APIs are installed (notably, replace "mydomain.com" with your own domain).

If you have an SSL certificate, enter the complete domain name, which should be the same as your certificate file name.

SmartAlert URL Leave "https://alert.smartvueconnect.com/oap/rest/".

#### 5. Click on Next to continue.

| 17 | Smart-Vue Pro Central Server Setup | ×  |
|----|------------------------------------|----|
|    | Database server                    |    |
|    | SRV-DB                             |    |
|    | Database user name                 |    |
|    | sa_ocv                             |    |
|    | Database password                  |    |
|    | sa_pwd                             |    |
|    | Administration emails sender       |    |
|    | noreply@mydomain.com               |    |
|    |                                    |    |
|    |                                    |    |
|    |                                    |    |
|    | Back Next Cance                    | el |
| _  |                                    |    |

#### Figure 17. Database Server Details

Database server Enter the name of your database.

Database user name Enter the name of the database user with the rights to create, modify, and delete databases.

Database password Enter the password for that database user account.

Admin e-mails sender Enter the e-mail address of the main Smart-Vue Pro administrator (mails will be sent using this address).

| 1₽ | 🚽 Smart-Vue Pro Central Server Setup |     |        | )    |
|----|--------------------------------------|-----|--------|------|
|    | SMTP server                          |     |        |      |
|    | smtp.server.com                      |     |        |      |
|    | SMTP port                            |     |        |      |
|    | 25                                   |     |        |      |
|    | SMTP user name                       |     |        |      |
|    | smtp_user                            |     |        |      |
|    | SMTP password                        |     |        |      |
|    | smtp_password                        |     |        |      |
|    | Connect to SMTP using SSL            |     |        |      |
|    | false                                |     |        |      |
|    | Back                                 | ext | Cancel |      |
|    | Dack                                 | ext | 0      | ncei |

6. Click on Next to continue.

Figure 18. SMTP Details

**SMTP server** Enter the name of your SMTP server.

**SMTP port** The default SMTP server port is usually 25.

**SMTP user name** Enter the user name for an account to be used by the system to send mail.

**SMTP password** Enter the password associated with that user account.

Connect using SSL Enter "true" if the system must connect to the SMTP server using SSL; otherwise enter "false".

- 7. Click on Next to complete the wizard.
- 8. Open the Windows services management console:

Right click on Start -> Run ( $\mathbf{H}$  + R) and type "services.msc".

| 💷 Run         | ×                                                                                                    |
|---------------|----------------------------------------------------------------------------------------------------|
|               | Type the name of a program, folder, document, or Internet resource, and Windows will open it for you. |
| <u>O</u> pen: | services.msc ~                                                                                        |
|               | OK Cancel <u>B</u> rowse                                                                              |

#### Figure 19. Windows Run

9. Start the service "Smart-Vue Pro Central Server".

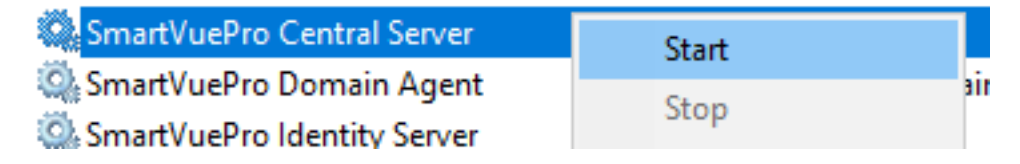

Figure 20. Central Server Service

### Authentication API

- 1. Locate and launch the package "Smart-Vue Pro-IdentityServer.msi"
- 2. Accept the Terms and Conditions for using the application.
- 3. Choose an installation folder.
- 4. Fill in the various application keys.

| Smart-Vue Pro Identity Server Setup |      |      |        |
|-------------------------------------|------|------|--------|
| Customer key                        |      |      |        |
| 10045570                            |      |      |        |
| 12343078                            |      |      |        |
| Application URL                     |      |      |        |
| https://mydomaiin.com               |      |      |        |
| ,                                   |      |      |        |
|                                     |      |      |        |
|                                     |      |      |        |
|                                     |      |      |        |
|                                     |      |      |        |
|                                     |      |      |        |
|                                     |      |      |        |
|                                     |      |      |        |
|                                     |      |      |        |
|                                     | Back | Next | Cancel |
|                                     | Back | Next | Cancel |

Figure 21. Identity Server's Application Keys

Customer key Enter your 8-digit customer key (provided by Thermo Scientific)

**Application URL** Enter the URL of the server where the APIs are installed (notably, replace "mydomain.com" with your own domain).

#### 5. Click on Next to continue.

| 🕼 Smart-Vue Pro Identity Server Setup | ×     |
|---------------------------------------|-------|
| Database server                       |       |
| SRV-DB                                |       |
| Database user name                    |       |
| sa_ocv                                |       |
| Database password                     |       |
| sa_pwd                                | _     |
|                                       |       |
|                                       |       |
|                                       |       |
|                                       |       |
|                                       |       |
| Back Next C                           | ancel |

#### Figure 22. Database Server Details

**Database server** Enter the URL for the identity server (notably, replace "mydomain.com" with your own domain). **Database user name** Enter the user name that the system will use to connect to the database.

Database password Enter the password for that user account.

- 6. Click on Next to complete the wizard.
- 7. Open the Windows services management console:

Right click on Start -> Run (+ R) and type "services.msc".

| 💷 Run | ×                                                                                                    |
|-------|----------------------------------------------------------------------------------------------------|
| 0     | Type the name of a program, folder, document, or Internet resource, and Windows will open it for you. |
| Open: | services.msc v                                                                                        |
|       | OK Cancel <u>B</u> rowse                                                                              |

Figure 23. Windows Run

8. Start the service "Smart-Vue Pro Identity Server".

| SmartVuePro Identity Server      | 10.1  |    |
|----------------------------------|-------|----|
| SmartVuePro LoRaServer Connector | Start | 0. |
| SmartVuePro Report Server        | Stop  |    |

Figure 24. Identity Server Service

### Web API

- 1. Locate and launch the package "Smart-Vue Pro-WebApi.msi"
- 2. Accept the Terms and Conditions for using the application.
- 3. Choose an installation folder.
- 4. Fill in the various application keys.

| 🖟 Smart-Vue Pro Web Api Setup | $\times$ |
|-------------------------------|----------|
| Customer key                  |          |
| 12345678                      |          |
| Application URL               |          |
| https://mydomain.com          |          |
|                               |          |
|                               |          |
|                               |          |
|                               |          |
|                               |          |
|                               |          |
| Back Next Canc                | el       |

#### Figure 25. Web API's Application Keys

Customer key Enter your 8-digit customer key (provided by Thermo Scientific)

**Application URL** Enter the URL of the server where the APIs are installed (notably, replace "mydomain.com" with your own domain).

#### 5. Click on Next to continue.

| Ħ | Smart-Vue Pro Web Api Setup | × |
|---|-----------------------------|---|
|   | Database server             |   |
|   | SRV-DB                      |   |
|   | Database user name          |   |
|   | sa_ocv                      |   |
|   | Database password           |   |
|   | sa_pwd                      |   |
|   |                             |   |
|   |                             |   |
|   |                             |   |
|   |                             |   |
|   |                             |   |
|   | Back Next Cance             | 4 |

#### Figure 26. Database Server Details

Database server Enter the URL for the identity server (notably, replace "mydomain.com" with your own domain).

Database user name Enter the user name that the system will use to connect to the database.

Database password Enter the password for that user account.

- 6. Click on Next to complete the Wizard.
- 7. Open the Windows services management console:

Right click on Start -> Run (+ R) and type "services.msc".

| 🖅 Run         | ×                                                                                                    |
|---------------|----------------------------------------------------------------------------------------------------|
|               | Type the name of a program, folder, document, or Internet resource, and Windows will open it for you. |
| <u>O</u> pen: | services.msc v                                                                                        |
|               | OK Cancel <u>B</u> rowse                                                                              |

#### Figure 27. Windows Run

8. Start the service "Smart-Vue Pro Web API".

| SmartVuePro Web API | Start |            |
|---------------------|-------|------------|
|                     | Stop  | s g<br>in: |

#### Figure 28. Web API Service

### **Report API**

- 1. Locate and launch the package "Smart-Vue Pro-ReportServer.msi"
- 2. Accept the Terms and Conditions for using the application.
- 3. Choose an installation folder.
- 4. Fill in the various application keys.

| 🔀 Smart-Vue Pro Report Server Setup |           | ×  |
|-------------------------------------|-----------|----|
| Customer key                        |           |    |
| 12345678                            |           |    |
| Application URL                     |           |    |
| https://mydomain.com                |           |    |
|                                     |           |    |
|                                     |           |    |
|                                     |           |    |
|                                     |           |    |
|                                     |           |    |
|                                     |           |    |
| Back                                | Next Canc | el |

#### Figure 29. Report Server's Application Keys

Customer key Enter your 8-digit customer key (provided by Thermo Scientific)

**Application URL** Enter the URL of the server where the APIs are installed (notably, replace "mydomain.com" with your own domain).

#### 5. Click on Next to continue.

| Smart-Vue Pro Report Server Setup | ×                                                                                                    |
|-----------------------------------|----------------------------------------------------------------------------------------------------|
| Database server                   |                                                                                                    |
| SRV-DB                            |                                                                                                    |
| Database user name                |                                                                                                    |
| sa_ocv                            |                                                                                                    |
| Database password                 |                                                                                                    |
| sa_pwd                            |                                                                                                    |
|                                   |                                                                                                    |
|                                   |                                                                                                    |
|                                   |                                                                                                    |
|                                   |                                                                                                    |
|                                   |                                                                                                    |
| Back Next Cance                   | ł                                                                                                    |
|                                   | Smart-Vue Pro Report Server Setup Database server SRV-DB Database user name Sa_ocv Database password Sa_pwd Back Next Cance |

#### Figure 30. Database Server Details

Database server Enter the URL for the identity server (notably, replace "mydomain.com" with your own domain).

Database user name Enter the user name that the system will use to connect to the database.

Database password Enter the password for that user account.

- 6. Click on Next to complete the Wizard.
- 7. Open the Windows services management console:

| Right click on Start -> Run | $(\square$ | + R) and type | "services.msc". |
|-----------------------------|------------|---------------|-----------------|
|-----------------------------|------------|---------------|-----------------|

| 💷 Run         | ×                                                                                                    |
|---------------|----------------------------------------------------------------------------------------------------|
| ۵             | Type the name of a program, folder, document, or Internet resource, and Windows will open it for you. |
| <u>O</u> pen: | services.msc v                                                                                        |
|               | OK Cancel <u>B</u> rowse                                                                              |

Figure 31. Windows Run

8. Start the service "Smart-Vue Pro Report Server".

| SmartVuePro Report Server | Reporting Server |    |
|---------------------------|------------------|----|
| 🥋 SmartVuePro Web API     | Start            | i  |
|                           | Stop             | sa |

Figure 32. Report Server Service

### Alert Service

- 1. Locate and launch the package "Smart-Vue Pro-AlertingSystem.msi".
- 2. Accept the Terms and Conditions for using the application.
- 3. Choose an installation folder.
- 4. Fill in the various application keys.

| Smart-Vue Pro Alerting System Setup         | × |
|---------------------------------------------|---|
| Customer key                                |   |
| 12345678                                    |   |
| SmartAlert URL                              |   |
| https://alert.smartvueconnect.com/oap/rest/ |   |
| Database server                             |   |
| SRV-DB                                      |   |
| Database user name                          |   |
| sa_ocv                                      |   |
| Database password                           |   |
| sa_pwd                                      |   |
| Back Next Cance                             | 4 |

#### Figure 33. Alerting System's Details

Customer key Enter your 8-digit customer key (provided by Thermo Scientific).

Database server Enter the URL for the identity server (notably, replace "mydomain.com" with your own domain).

Database user name Enter the user name that the system will use to connect to the database.

Database password Enter the password for that user account.

Smart Alert URL Leave "https://alert.smartvueconnect.com/oap/rest/".

5. Click on Next to complete the wizard.

6. Open the Windows services management console:

Right click on Start -> Run (+ + R) and type "services.msc".

| 🖅 Run         | ×                                                                                                    |
|---------------|----------------------------------------------------------------------------------------------------|
|               | Type the name of a program, folder, document, or Internet resource, and Windows will open it for you. |
| <u>O</u> pen: | services.msc ~                                                                                        |
|               | OK Cancel <u>B</u> rowse                                                                              |

#### Figure 34. Windows Run

7. Start the service "Smart-Vue Pro Alerting System".

| 417                         |       |                |              |
|-----------------------------|-------|----------------|--------------|
| SmartVuePro Alerting System |       | SmartVuePro Al | ertina Svste |
| SmartVuePro Central S       | erver | Start          |              |
| SmartVuePro Domain /        | Agent | Stop           | er           |

Figure 35. Alerting System Service

### Using alert services with a proxy server

As mentioned in the **"Installation Prerequisites"** section of this guide, if your network uses a proxy server to grant users access to external sites, then you must also grant access to the Windows service "SmartVuePro Alerting System", the service that interfaces with the solution's SmartVueProAlert notification platform to send alerts via voice call or SMS/text messages.

The service must be authorized to access the URL: https://alert.smartvueconnect.com/oap/rest/. Proxy servers grant outgoing access based on user accounts. However, this alert service runs as a system service, not as a particular user. There are therefore two possible ways to grant access:

- 1. You may allow all network users to access https://alert.smartvueconnect.com/oap/rest/. This all-inclusive option will function, though it may not match your organization's security policy.
- 2. The other option is to configure the service to run via a user account and then allow access on the proxy server specifically for that account:
  - Right click on Start > Run (+ R) and type "services.msc"
  - Locate SmartVuePro Alerting System > right-click on the name > Properties

| SmartVueP | ro Alert | ing Syste               | m Properties (Lo | cal Comput | er)    | × |
|-----------|----------|-------------------------|------------------|------------|--------|---|
| General L | og On    | Recovery                | Dependencies     |            |        |   |
| Log on as | :        |                         |                  |            |        |   |
| C Local S | System a | account<br>ce to intera | act with desktop |            |        |   |
| This ac   | ccount:  |                         |                  |            | Browse |   |
| Passw     | ord:     | •                       | •••••            | •          |        |   |
| Confim    | n passw  | ord:                    | •••••            | •          |        |   |
|           |          |                         |                  |            |        |   |
|           |          |                         |                  |            |        |   |
|           |          |                         |                  |            |        |   |
|           |          |                         |                  |            |        |   |
|           |          |                         |                  |            |        |   |
|           |          |                         |                  |            |        |   |
|           |          |                         |                  |            |        |   |
|           |          |                         | ОК               | Cancel     | Apply  |   |

#### Figure 36. SmartVuePro Alerting System Properties

- Click on **Browse** > Add and confirm the user account name
- Enter and confirm the password in **Figure 36**.
- Click on **OK** to keep your changes.
- 3. Ensure that the necessary authorization is granted on your proxy server

This configuration will now be permanently assigned to the service and will remain in effect if the computer and/or the services are restarted.

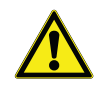

**CAUTION** : If the password for this account is changed, or if the account expires, you must update the information as necessary for the service, otherwise SmartVueProAlert notification will not function for your solution if access is blocked by the proxy.

### Web Application

- 1. Locate and launch the package "Smart-Vue Pro-Web-OnPremises.msi".
- 2. Accept the Terms and Conditions for using the application.
- 3. Choose an installation folder.
- 4. Fill in the various application keys.

| Smart-Vue Pro Web Setup  |               | ×   |
|--------------------------|---------------|-----|
| Customer key             |               |     |
| 12345678                 |               |     |
| Application URL          |               |     |
| https 🗸 :// mydomain.com |               |     |
|                          |               |     |
|                          |               |     |
|                          |               |     |
|                          |               |     |
|                          |               |     |
|                          |               |     |
|                          |               |     |
|                          | Back Next Can | cel |

#### Figure 37. Web-On Premises Application Keys

Customer key Enter your 8-digit customer key (provided by Thermo Scientific).

**Application URL** Enter the URL of the server where the APIs are installed (notably, replace "mydomain.com" with your own domain).

- 5. Click to complete the wizard.
- 6. Locate and launch the package "Smart-Vue Pro-OnPremises-Documents.msi"
- 7. Accept the Terms and Conditions for using the application.
- 8. Choose an installation folder and click to complete the Wizard.

- 9. If you want to perform an https installation, you must add the https binding to IIS as follows:
  - Start IIS Manager (+ R and type inetmgr)
  - Go to Smart Vue Pro Web Website > Bindings > Add

| Add Site Binding                                                                                 |                                       |        | ?      | $\times$ |
|--------------------------------------------------------------------------------------------------|---------------------------------------|--------|--------|----------|
| Type:<br>https ~                                                                                 | IP address:<br>All Unassigned         | Port:  |        |          |
| Host name:<br>mydomain.com                                                                       |                                       |        |        |          |
| Require Server Nam                                                                               | ne Indication                         |        |        |          |
| <ul> <li>Disable TLS 1.3 over</li> <li>Disable Legacy TLS</li> <li>Disable OCSP Stapl</li> </ul> | r TCP Disable QUIC Disable HTTP/2 ing |        |        |          |
| SSL certificate:<br>Not selected                                                                 | ~                                     | Select | View   |          |
|                                                                                                  |                                       | ОК     | Cancel |          |

#### Figure 38. Select SSL certificate from Bindings

#### Table 5. Information for Bindings screen

| Description     | Example (adapt for your system)                               |
|-----------------|---------------------------------------------------------------|
| Туре            | https                                                         |
| Host Name       | Enter the complete domain name, e.g.:<br>mydomain.com         |
| SSL Certificate | Select your deployed SSL certificate, e.g.:<br>*.mydomain.com |

10. At this point, you may open your web browser to access the Smart-Vue Pro Server solution using the URL you specified during installation.

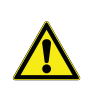

CAUTION: If you cannot access the application, perform the checks presented below.

1. Open the IIS console:

Right click on Start -> Run ( $\mathbf{F}$  + R) and type "inetmgr.exe".

| 🖅 Run         | ×                                                                                                    |
|---------------|----------------------------------------------------------------------------------------------------|
|               | Type the name of a program, folder, document, or Internet resource, and Windows will open it for you. |
| <u>O</u> pen: | inetmgr.exe $\lor$                                                                                    |
|               | OK Cancel <u>B</u> rowse                                                                              |

#### Figure 39. Windows Run

2. Check that the website "Smart-Vue Pro Web Website" is running (no stop "?" icon).

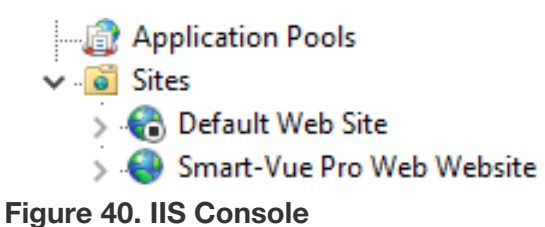

- 3. If the website is stopped, check whether another website is running. If there is another website using port 80 or 443, you must stop it.

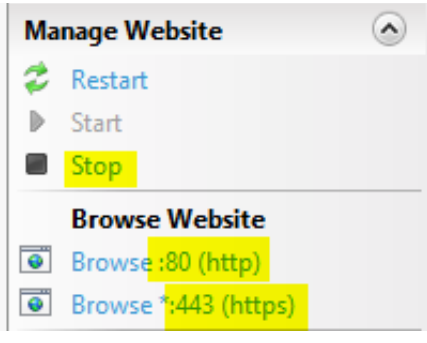

Figure 41. Manage Website

4. Start the website "Smart-Vue Pro Web Website".

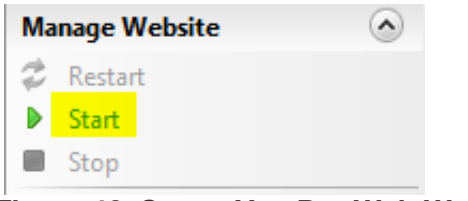

#### Figure 42. Smart-Vue Pro Web Website

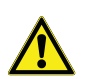

**CAUTION:** If you cannot access the application in Firefox browser, perform the actions presented below:

- 1. Open Firefox browser and enter "about:config" in the address bar and continue to the list of preferences.
- 2. Set the preference "security.enterprise\_roots.enabled" to true.
- 3. Restart Firefox.

**Note:** Run the web app first prior to the launch of the LoRa connector service.

### LoRaWAN Connector

- 1. Locate and launch the package "Smart-Vue Pro-LoraConnector.msi".
- 2. Accept the Terms and Conditions for using the application.
- 3. Choose an installation folder.

| F  | ill in the various application keys. |   |
|----|--------------------------------------|---|
| t, | Smart-Vue Pro Lora Connector Setup   | × |
|    | Customer key                         |   |
|    | 12345678                             |   |
|    | Application server                   |   |
|    | https://mydomain.com                 |   |
|    |                                      |   |
|    |                                      |   |
|    |                                      |   |
|    |                                      |   |
|    |                                      |   |
|    |                                      |   |
|    | Back Next Cance                      | 1 |
|    | Dack Next Calife                     | • |

#### Figure 43. Lora Connector's Application Keys

Customer Key Enter your 8-digit customer key (provided by Thermo Scientific).

**Application server** Enter the URL of the server where the APIs are installed (notably, replace "mydomain.com" with your own domain).

5. Click to complete the wizard.

6. Open the Windows services management console:

Right click on Start -> Run (+ R) and type "services.msc".

| 🖅 Run         | ×                                                                                                    |
|---------------|----------------------------------------------------------------------------------------------------|
|               | Type the name of a program, folder, document, or Internet resource, and Windows will open it for you. |
| <u>O</u> pen: | services.msc ~                                                                                        |
|               | OK Cancel <u>B</u> rowse                                                                              |

#### Figure 44. Windows Run

7. Start the service "Smart-Vue Pro LoRaServer Connector".

| SmartV/uePro LoBaSen/er Connector J |       | <br> | - 4 |
|-------------------------------------|-------|------|-----|
| Sinarty depro conaserver connector  | Start |      |     |
| 🕵 SmartVuePro Report Server         | Start |      |     |
| SmartVuePro Web API                 | Stop  |      |     |

#### Figure 45. LoRaServer Connector Service

**Note:** Run the web app first prior to the launch of the LoRa connector service.

### Smart-Vue Pro Domain Agent (Optional)

- 1. Locate and launch the package "Smart-Vue Pro-DomainAgent.msi".
- 2. Accept the Terms and Conditions for using the application.
- 3. Choose an installation folder.
- 4. Fill in the various application keys.

| Smart-Vue Pro Domain Agent S | etup |     |      |        |
|------------------------------|------|-----|------|--------|
| Application URL              |      |     |      |        |
| https://mydomain.com         |      |     |      |        |
|                              |      |     |      |        |
|                              |      |     |      |        |
|                              |      |     |      |        |
|                              |      |     |      |        |
|                              |      |     |      |        |
|                              |      |     |      |        |
|                              |      |     |      |        |
|                              |      |     |      |        |
|                              |      |     |      |        |
|                              | Ba   | ick | Next | Cancel |

#### Figure 46. Domain Agent's Application Keys

**Application URL** Enter the URL of the server where the APIs are installed (notably, replace "mydomain.com" with your own domain).

#### 5. Click on Next to continue.

| 🛃 Smart-Vue Pro Domain Agent Setup | ×   |
|------------------------------------|-----|
| Domain address                     |     |
| mydomainLDAP                       | j   |
| Domain type                        |     |
| LDAP                               |     |
| Domain user name                   |     |
| myloginLDAP                        | j   |
| Domain password                    |     |
| mypasswordLDAP                     |     |
|                                    |     |
|                                    |     |
| Back Next Can                      | :el |

#### Figure 47. External Domain Controller Details

**Domain address** Enter the domain address for your LDAP server.

Domain type Enter "LDAP".

**Domain user name** Enter the user name that system will use to connect to the LDAP server.

**Domain password** Enter the password for that user.

6. Click on Next to continue.

| 😹 Smart-Vue Pro Domain Agent Setup | ×      |
|------------------------------------|--------|
| Users group                        |        |
| LDAP_Users                         |        |
| App Managers group                 |        |
| LDAP_AppManagers                   |        |
| Maximum dients                     |        |
| 1                                  |        |
|                                    |        |
|                                    |        |
|                                    |        |
|                                    |        |
| Back Next                          | Cancel |

#### Figure 48. User Group Details

**Users group** Enter "LDAP\_Users" – the name is configured by your IT Manager in your Active Directory.

App Managers group Enter "LDAP\_AppManagers" – the name is configured by your IT Manager in your Active Directory.

- 7. Click to complete the Wizard.
- 8. Open the Windows services management console:

Right click on Start -> Run (+ R) and type "services.msc".

| 🖅 Run         | ×                                                                                                    |
|---------------|----------------------------------------------------------------------------------------------------|
| ٨             | Type the name of a program, folder, document, or Internet resource, and Windows will open it for you. |
| <u>O</u> pen: | services.msc ~                                                                                        |
|               | OK Cancel <u>B</u> rowse                                                                              |

#### Figure 49. Windows Run

9. Start the service "Smart-Vue Pro Domain Agent".

| SmartVuePro Domain Agent         | Constation Description |   |  |
|----------------------------------|------------------------|---|--|
| SmartVuePro Identity Server      | Start                  |   |  |
| SmartVuePro LoRaServer Connector | Stop                   | 4 |  |

Figure 50. Domain Agent Service

### Checking prerequisites or confirming your installation

Once installation is complete, run the EnvironmentQualify application located in the On- Premise Installation Zip file. This application lets you test each component including connection to the SQL Server, SMTP Server, LoRaWAN connection, and LDAP. Simply change the URLs based on your application URLs used during the install and click on the various **Test** buttons.

| Access                        |      |                           |
|-------------------------------|------|---------------------------|
|                               |      | SQL Server                |
| Front                         | Test | Instance *                |
|                               |      | SQL Credentials      SSPI |
| URL base                      |      | Login SA                  |
| APIIS                         | Test | Password *********        |
| API WEB                       | Test | Test                      |
| API Central                   | Test | LoRa                      |
| API RS                        | Test | Server *                  |
| OceaAgent                     | Test | Port 1700                 |
| OceaAlert                     | Test | Test                      |
| Smtp Server                   |      | LDAP                      |
| From *                        |      | Server *                  |
| To *                          |      | Login                     |
|                               |      | Password *********        |
| Server * Port 25 📮 Enable SSL |      |                           |
| Login Password                |      | List all users            |
|                               | Send | Test                      |
| Output                        |      | Copy Clear                |
|                               |      |                           |
|                               |      |                           |
|                               |      |                           |
|                               |      |                           |
|                               |      |                           |

Figure 51. Server tests on Environmental Qualifying App

# **Upgrade Specifics**

### General Case

1. Open the Windows services management console:

Right click on Start -> Run (+ R) and type "services.msc".

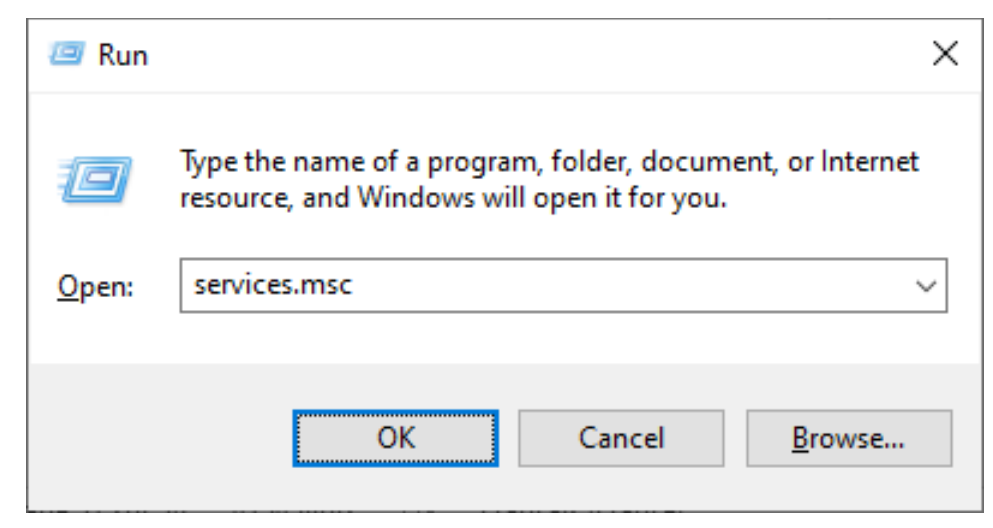

#### Figure 52. Windows Run

2. Stop all Smart-Vue Pro services.

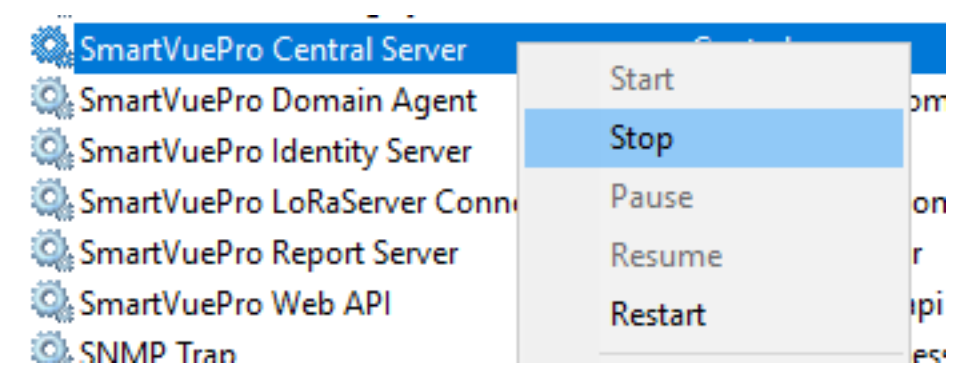

#### Figure 53. Smart-Vue Pro services

- 3. You must Uninstall the previous version of installers before installing the new one.
- 4. Proceed with the installation of new components by following the steps described in **Installing the Smart-Vue Pro Server Solution**.
- Once the upgrade is complete and all services are running, the browser cache must be cleared on all workstations used to access the solution. For most web browsers, go to the Smart-Vue Pro login screen and use the keyboard shortcut "Ctrl + F5" (you may need to check the specific procedure for your browser).

### **Special Cases**

### Upgrading the LoRaWAN Connector for version 1.7.x

For this upgrade, you must install a new version of VcredistC++ package (14.1).

### Upgrading from a version prior to 1.7.x

If your installation uses the Smart-Vue Domain Agent (LDAP) service, you must modify the authentication mode URL.

For example: for a previous Smart-Vue Domain Agent URL of https://mydomain.com:5004, the new URL would be https://mydomain.com/DA1.

### Changing Smart-Vue Pro Domain Agent Installation Directory

If the Smart-Vue Pro Domain Agent installation directory is modified during the upgrade, you must move one file manually to the new directory.

- 1. After stopping the Windows services, go to Smart-Vue Pro Domain Agent installation directory (by default, "C:\Program Files\Smart-Vue Pro\Smart-Vue Pro Domain Agent").
- 2. Copy the file "client-keys.json" to a temporary folder (such as the Windows desktop or a new folder).
- 3. Install the new version following the steps as described in **Smart-Vue Pro Domain Agent (Optional)**, but do not start the Windows service "Smart-Vue Pro Domain Agent".
- 4. Copy the file "client-keys.json" to the new installation directory ("C:\Program Files\ Smart-Vue Pro\Smart-Vue Pro Domain Agent" by default).
- 5. Start the Windows service "Smart-Vue Pro Domain Agent".

| SmartVuePro Domain Agent SmartVuePro Domain Agent |                             |       |   |
|---------------------------------------------------|-----------------------------|-------|---|
| 🆏 SmartVuePro Identity Server                     | IS4                         | Start | Γ |
| 🎑 SmartVuePro LoRaServer Connector                | Connector Version : 1.4.0.0 | Stop  |   |

#### Figure 54. Domain Agent Service

### Moving or Updating your SSL Certificate

You may need to renew your SSL certificate at some point in time (for example, if it expires) or you may want to move it.

Install the new certificate and change it in IIS site binding as described in Web Application of this guide.

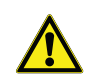

**CAUTION:** If you change from an installation without an SSL certificate to one with an SSL certificate, you must uninstall the various applications and reinstall them in order to specify a URL using "https".

### FAQ

- 1. I just restarted the server machine. Why I am not able to access the Smart-Vue Pro Server solution?
  - All the Smart-Vue Pro server services needs to be run to access the server solution.
- 2. How to get the correct SQL Server instance name?
  - Windows -> Microsoft SQL Server xxxx -> SQL Server xxxx Configuration Manager -> SQL Server Services -> Right click on the SQL Server -> Service -> "Host Name" is the SQL Server instance name.
- 3. I have obtained SSL certificate in a format other than .pfx format. How to get the SSL certificate installed in .pfx format?
  - In the Windows Start menu, type Internet Information Services (IIS) Manager and open it. Select Server Certificates ->
    Double click ->Complete Certificate request ->Upload the certificate ->Give details ->OK ->Right click on the
    certificate ->Export ->Enter Password ->Select location -> Next -> Next ->Finish.
- 4. How can we remove/disable the LDAP users? How can we remove the internal users (not disable)?
  - To disable an LDAP user, the particular user should be disabled in the LDAP domain.
  - No user can be removed from the application (LDAP or Internal)
- 5. Why I am unable to change the user details of any LDAP/external user in the users page?
  - All the changes regarding LDAP user details should be done in the LDAP domain, then, the same would be reflected in the web application. User details of external users cannot be done from web application.
- 6. I deleted an existing Authentication mode, When I am trying to create it again in the Authentication Modes screen, I am getting an error. Why I am unable to re-create the Authentication Mode, once it is deleted?
  - To re-create deleted Authentication mode, user has to delete Client-keys.json file from Domain Agent Installation folder. When an Agent is deployed, user defines the number of "instance" user wants to associate this agent. (Default value is 1). So, when the Agent is deleted, user has to remove client-keys.json or user has to allow more max clients during installation.

| 2 | Smart-Vue Pro Domain Agent Setup |
|---|----------------------------------|
|   | Users group                      |
|   | LDAP_Users                       |
|   | App Managers group               |
|   | LDAP_AppManagers                 |
|   | Maximum clients                  |
|   | 1                                |

- 7. If I want to change configuration of any installer, can I uninstall the particular installer, make the changes and install again? OR should I re-install all other installers also?
  - Yes, at any time, we can stop the services, un-install and re-install the required installer. After the installation is done, start all the services again.
- 8. Is there anything specific that needs to be done when installing on Windows Server 2012?
  - New versions of Chrome and Firefox must include a SAN attribute to be trusted, since generating a certificate with the Server 2012 SAN is not enabled by default.

This page is intentionally left blank. This page is intentionally left blank.

# WEEE Compliance

**WEEE Compliance.** This product is required to comply with the European Union's Waste Electrical & Electronic Equipment (WEEE) Directive 2012/19/EU. It is marked with the following symbol. Thermo Fisher Scientific has contracted with one or more recycling/disposal companies in each EU Member State, and this product should be disposed of or recycled through them. Further information on our compliance with these Directives, the recyclers in your country, and information on Thermo Scientific products which may assist the detection of substances subject to the RoHS Directive are available at www.thermofisher.com/WEEERoHS.

**WEEE Konformittät**. Dieses Produkt muss die EU Waste Electrical & Electronic Equipment (WEEE) Richtlinie 2012/19/EU erfüllen. Das Produkt ist durch folgendes Symbol gekennzeichnet. Thermo Fisher Scientific hat Vereinbarungen getroffen mit Verwertungs-/Entsorgungsanlagen in allen EU-Mitgliederstaaten und dieses Produkt muss durch diese Firmen widerverwetet oder entsorgt werden. Mehr Informationen über die Einhaltung dieser Anweisungen durch Thermo Scientific, dieVerwerter und Hinweise die Ihnen nützlich sein können, die Thermo Fisher Scientific Produkte zu identizfizieren, die unter diese RoHS. Anweisungfallen, finden Sie unter www.thermofisher.com/WEEERoHS.

**Conformità WEEE**. Questo prodotto deve rispondere alla direttiva dell' Unione Europea 2012/19/EU in merito ai Rifiuti degli Apparecchi Elettrici ed Elettronici (WEEE). È marcato col seguente simbolo. Thermo Fischer Scientific ha stipulato contratti con una o diverse società di riciclaggio/smaltimento in ognuno degli Stati Membri Europei. Questo prodotto verrà smaltito o riciclato tramite queste medesime. Ulteriori informazioni sulla conformità di Thermo Fisher Scientific con queste Direttive, l'elenco delle ditte di riciclaggio nel Vostro paese e informazioni sui prodotti Thermo Scientific che possono essere utili alla rilevazione di sostanze soggette alla Direttiva RoHS sono disponibili sul sito www.thermofisher.com/WEEERoHS.

**Conformité WEEE**. Ce produit doit être conforme à la directive euro-péenne (2012/19/EU) des Déchets d'Equipements Electriques et Electroniques (DEEE). Il est marqué par le symbole suivant. Thermo Fisher Scientific s'est associé avec une ou plusieurs compagnies de recyclage dans chaque état membre de l'union européenne et ce produit devraitêtre collecté ou recyclé par celles-ci. Davantage d'informations sur laconformité de Thermo Fisher Scientific à ces directives, les recycleurs dans votre pays et les informations sur les produits Thermo Fisher Scientific qui peuvent aider le détection des substances sujettes à la directive RoHS sont disponibles sur www.thermofisher.com/ WEEERoHS.

#### **Great Britain**

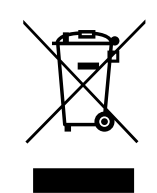

#### Deutschland

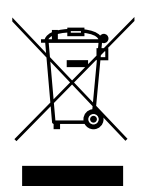

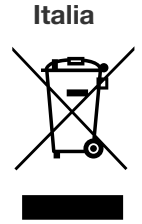

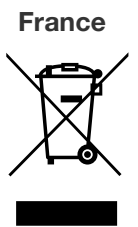

### thermoscientific Contact Information

Thermo Fisher Scientific products are backed by a global technical support team ready to support your applications. We offer cold storage accessories, including remote alarms, temperature recorders, and validation services. Visit www.thermofisher.com or call:

| Countries             | Sales                            | Services                      |
|-----------------------|----------------------------------|-------------------------------|
| North America         | +1 866 984 3766                  | (800) 438-4851                |
| India                 | 1800 22 8374, +91 22 6716 2200   | +91 22 6716 2200              |
| China                 | +800 810 5118, +400 650 5118     | +8621 68654588                |
| Japan                 | +81 3 5826 1616                  | +81 3 3816 3355               |
| Australia             | +61 39757 4300                   | 1 300 735 292                 |
| Austria               | +43 1 801 40 0                   | +43 1 801 40 0                |
| Belgium               | +32 53 73 42 41                  | +32 2 482 30 30               |
| France                | +33 2 2803 2180                  | +33 2 2803 2180               |
| Germany               | 0800 1 536 376, +49 6184 90 6000 | 0800 1 536 376                |
| Italy                 | +32 02 95059 552                 | +39 02 95059 552, 432 254 375 |
| Netherlands           | +31 76 579 55 55                 | +31 76 571 4440               |
| Nordic/Baltic/CIS     | +358 9 329 10200                 | +358 9 329 100                |
| Russia                | +7 812 703 4215                  | +7 812 703 4215               |
| Spain/Portugal        | +34 93 223 09 18                 | +34 93 223 09 18              |
| Switzerland           | +41 44 454 12 22                 | +41 44 454 12 12              |
| UK/Ireland            | +44 870 609 9203                 | +44 870 609 9203              |
| New Zealand           | +64 9 980 6700                   | +64 9 980 6700                |
| Other Asian Countries | +852 2885 4613                   | +852 2885 4613                |
| Countries not listed  | +49 6184 90 6000                 | +49 6184 90 6000              |

Thermo Fisher Scientific Inc. 275 Aiken Road Asheville, NC 28804 United States

Find out more at thermofisher.com/cold

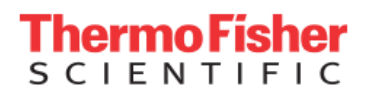

© 2021 Thermo Fisher Scientific Inc. All rights reserved. All trademarks are the property of Thermo Fisher Scientific and its subsidiaries unless otherwise specified.331676H08 8/26